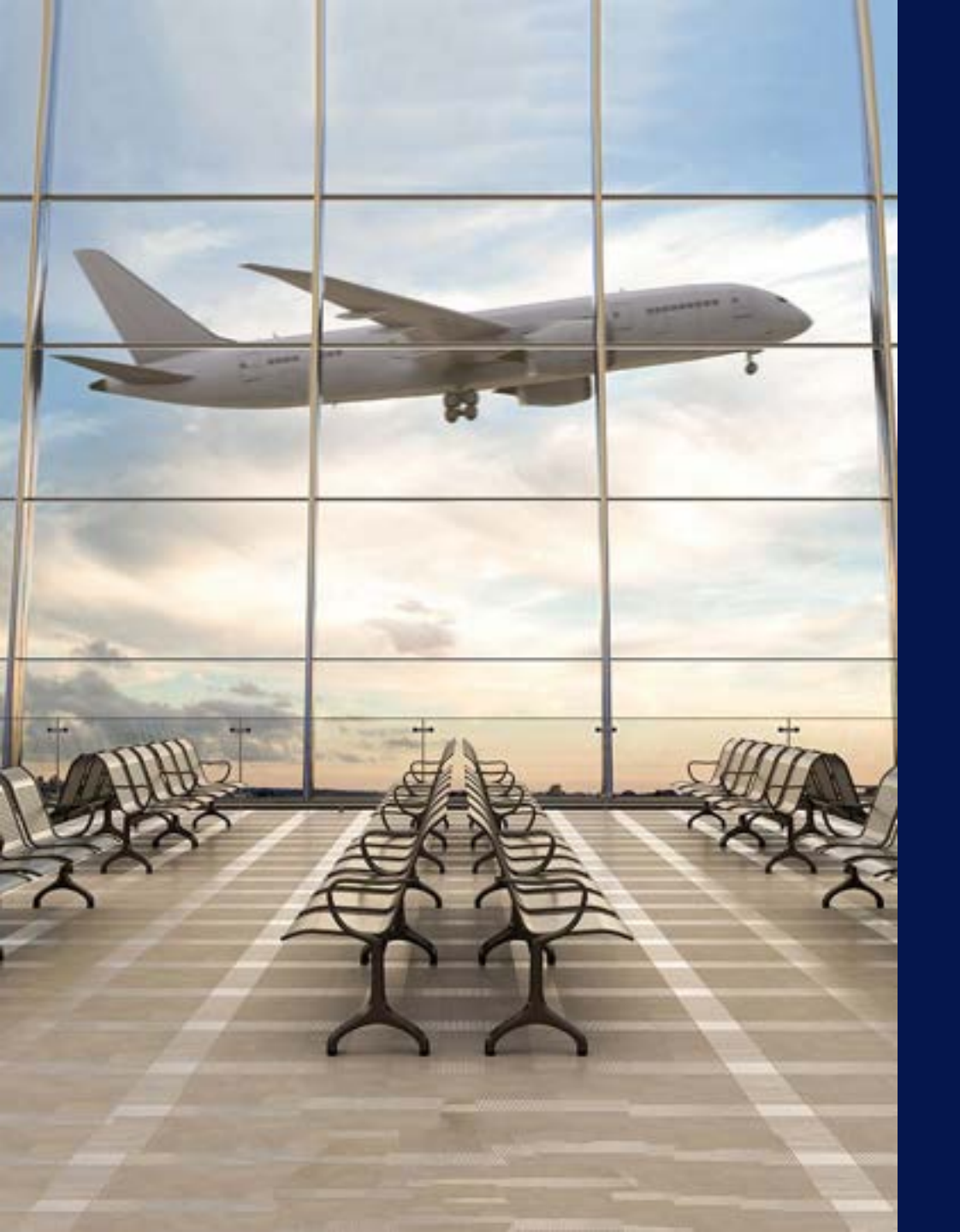

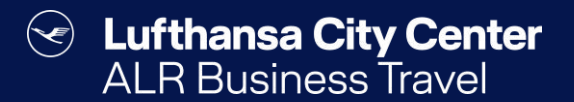

# Flugbuchung

#### Flugbuchung starten

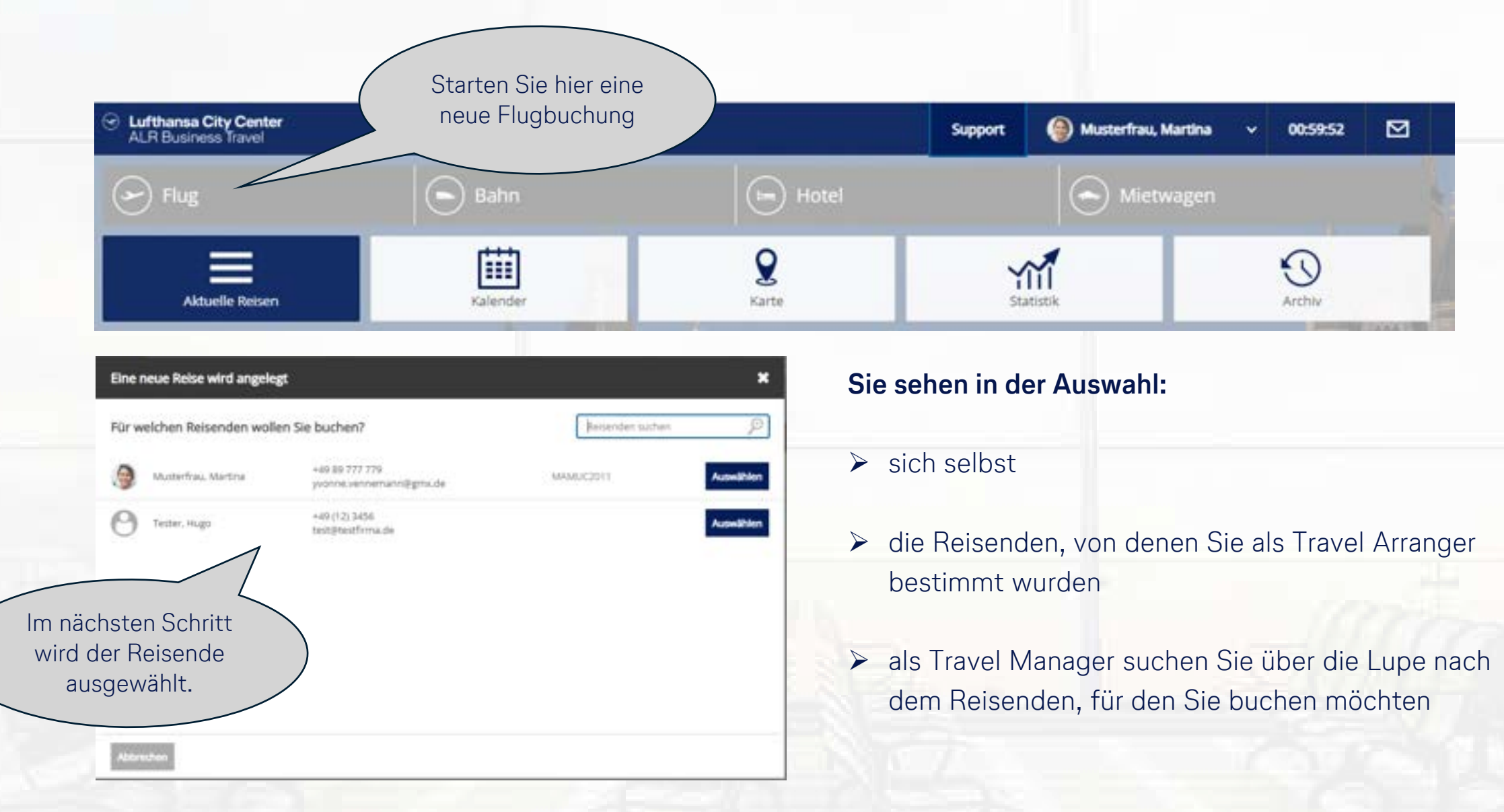

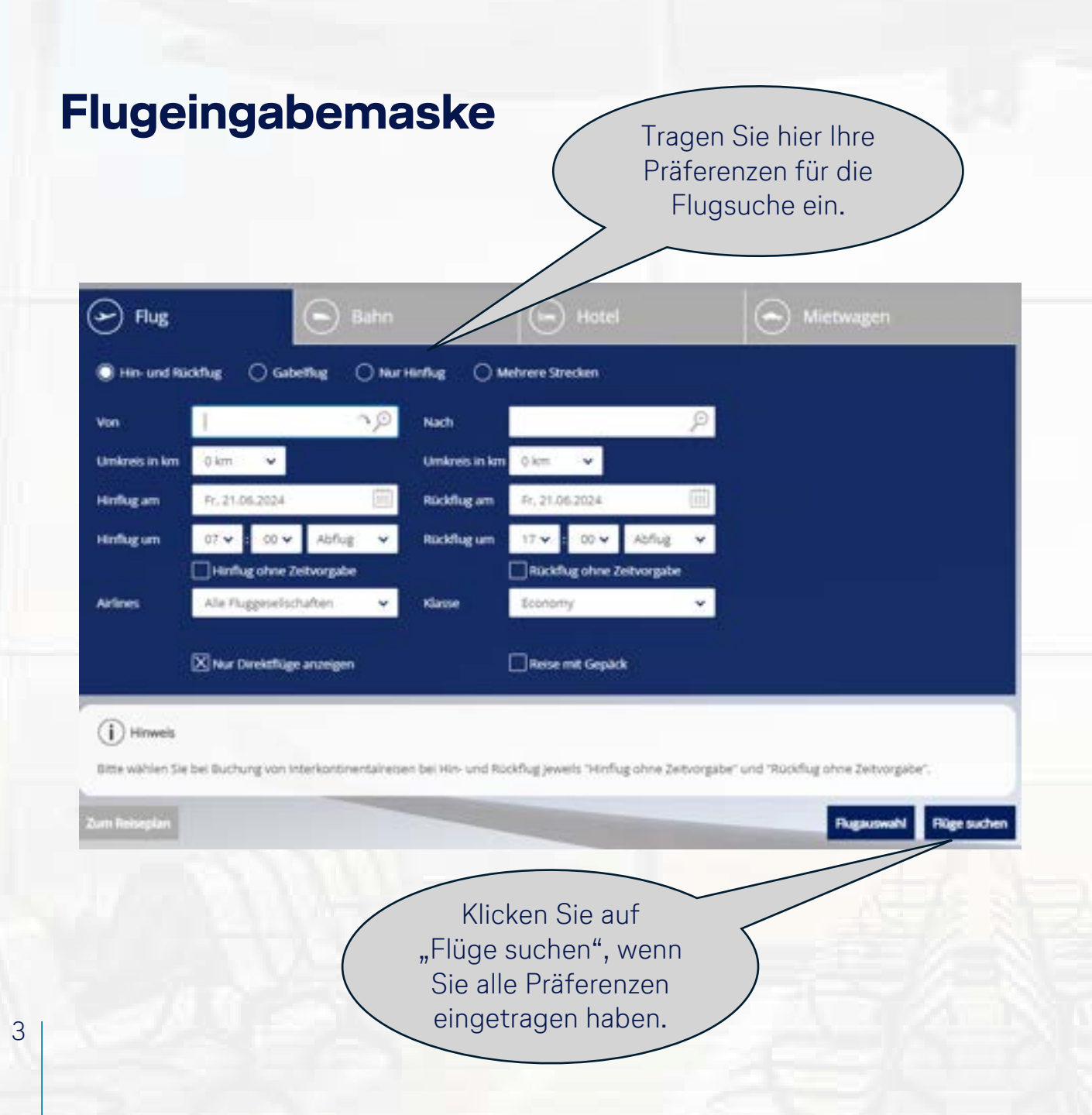

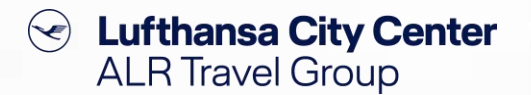

- Bestimmen Sie zu Beginn der Abfrage, ob Sie einen Hin- und Rückflug, einen Gabelflug oder einen Oneway buchen möchten.
- Bei der Flugsuche wird standardmäßig ein Zeitfenster von -1/+2 Stunden berücksichtigt.
- Wenn Sie "Hinflug ohne Zeitvorgabe" und/oder "Rückflug ohne Zeitvorgabe" wählen, werden Ihnen sämtliche verfügbaren Flüge im Laufe des Tages angezeigt.
- Wenn Sie das x bei "Nur Direktflüge anzeigen" löschen, erhalten Sie eine größere Anzahl an Suchergebnissen.
- Für Mehrstreckenbuchungen haben Sie die Möglichkeit Ihre bevorzugte Route online zu planen.
   Um den besten Preis zu erhalten, schicken Sie Ihre Anfrage einfach als Reisebüroanfrage an Ihr Business Travel Team.

#### Lufthansa City Center $(\checkmark)$ ALR Travel Group **Die Flugvakanz-Anzeige** Liefert die Suche auf Anhieb nicht die gewünschten Lufthansa City Center Musterfrau, Martina Support Ergebnisse, können Sie die 🕞 Flug Abfrageparameter über Um die Flugdetails zu "Suche verändern" anpassen. sehen, klicken Sie auf das Dreieck neben dem Minchen | MIC | Frankfurt | FRA DK 13.08.2024 Airlinelogo. O Flag such as 2 () Such angebraice > () / Lag terrets > () Installingung < 🖶 < Karte anreigen 💡 0000 07:15-00:10 FIGA # MUC (i) 00.55 h 01. 13.08.2024 ▲ CD<sub>2</sub> 246,20 € Die Ampel gibt Ihnen Es sind noch keine Reisemittel gebucht. 106 kg Θ 17:00 - 18:00 30 01.00 P DL 13.08.2024 MUC F FIA Aufschluss darüber, ob der 1 Veranstaltung(en) 0 07:15-08:10 D. 13/08/2024 FRA PIMUE 10 00:55 h ♠ CO; angezeigte Tarif innerhalb .20€ 106 kg 18:00 - 15:00 Di: 15.08.2024 MUC + FRA + 00110 Pt Filter Ihrer Reiserichtlinie ist. Details anpeigen 0 07:15-08:10 DL 13.05.2 00.555 ▲ CO2 Nach Tartle 246,20 106 kg 15:00-20:00 0. 13:08:2024 MUC + FRA 40 01:00 h Preiz. Sortieren nach: 100 08:15-09:10 DL 13/08/2024 THA: 1 MUC 0055h h ♠ 00; 246,20 € 106 kg 0 17:00 - 18:00 1 Di, 13.08.2024 MUC + HIA 2100 h Die anfallenden CO2-248,204-1385344 08:15 09:10 DL 13.08.2034 FRA + MUC 10 00:55 11 ▲ CO<sub>2</sub> Emissionen werden 246 106 kg 18:00 - 19:00 Y. DC 13:08:3004 MUC FRA 40 p1:00 h Retse mit Gepäck für jeden Flug 15-09:10 DL 13:08.2024 FRA \$ MUC -00.55 h ▲ CO2 angezeigt. 246.20 106 kg +00:00 h DL 18:08.2024 MUC FRA DI TROB 2024 40 08:39 h 07:34 - T1:07 1964 \* 2MU ▲ CO; 528,48 53 kg 17:00-18:00 0. 13:08.3054 MUC + FRA -0 01:00 h

#### Nützliche Funktionen bei der Flugvakanz-Anzeige

### Content Content ALR Travel Group

Versenden Sie eine Auswahl von Flügen per E-Mail oder drucken Sie die Ergebnisliste als pdf, indem Sie die gewünschten Flugverbindungen hier markieren und dann über das ● -Symbol im Header als pdf-Dokument speichern, drucken oder per Mail versenden.

Lufthansa City Center Musterfrau, Martina ~ 0058-49 Support 🕞 Flug Interviduet | FRA | München | MUC | D. 11.08.2024 (2) 07:00 Grenzen Sie die Ergebnisliste über die Pinnnadel ein, damit Moncherr | MUC | Frankfurt | FRA Ihnen nur die Kombinationen O Rug suchers 3 () Suchergebrisse 1 () Programmin 3 () Receivingung mit Ihrem Wunschflug Kate anotigen angezeigt werden. 07:15-08:10 D. 13.08.2024 FIG. # MADE (1) 00:551 A 00, 246,20 € . + Tatle 105 kg 17:00 - 18:00 1 Di 13.08.3004 MUCH HAL 4D 01:00 F 1 Veranstaltungjen) 07:15 13.08.3524 FRA P MOD (1) 00:553 A (0) 246,20 € . . . 105 kg 18 00 - 19:00 \$ DL 13.06.2024 MOC # FRA 0 01:00 F Filter 07:15-08:10 D. 1338,2024 FRA # MOC £3 00:55 N A (0) Nach. 246,20€ Tarife 106 kg 19:00 - 20:00 Cl. 13.06.2004 MOC # FEE 40 01:00 N Pres Sortieren nach: DR: 15 - 09:10 \ Di. 1338.2024 18A 9 MOC -EI 00:35 h 4 (D) MUC # FEA 40 01:00 N 246,20 4 - 1,100,344 (i) 00.55 h PER PART 4 CO; 246,20 € 👷 🖶 Tarte 18:00 - 19:00 F.10.4. 40.01:00 H faite mt Gepäck Die Preise sind innerhalb des Zeitfensters aufsteigend sortiert. Lassen Sie sich nur Tarife Die Sortierung können Sie hier anzeigen, bei denen Gepäck ändern (zum Beispiel nach inkludiert ist. Dauer).

### Content Content ALR Travel Group

#### Tarifauswahl

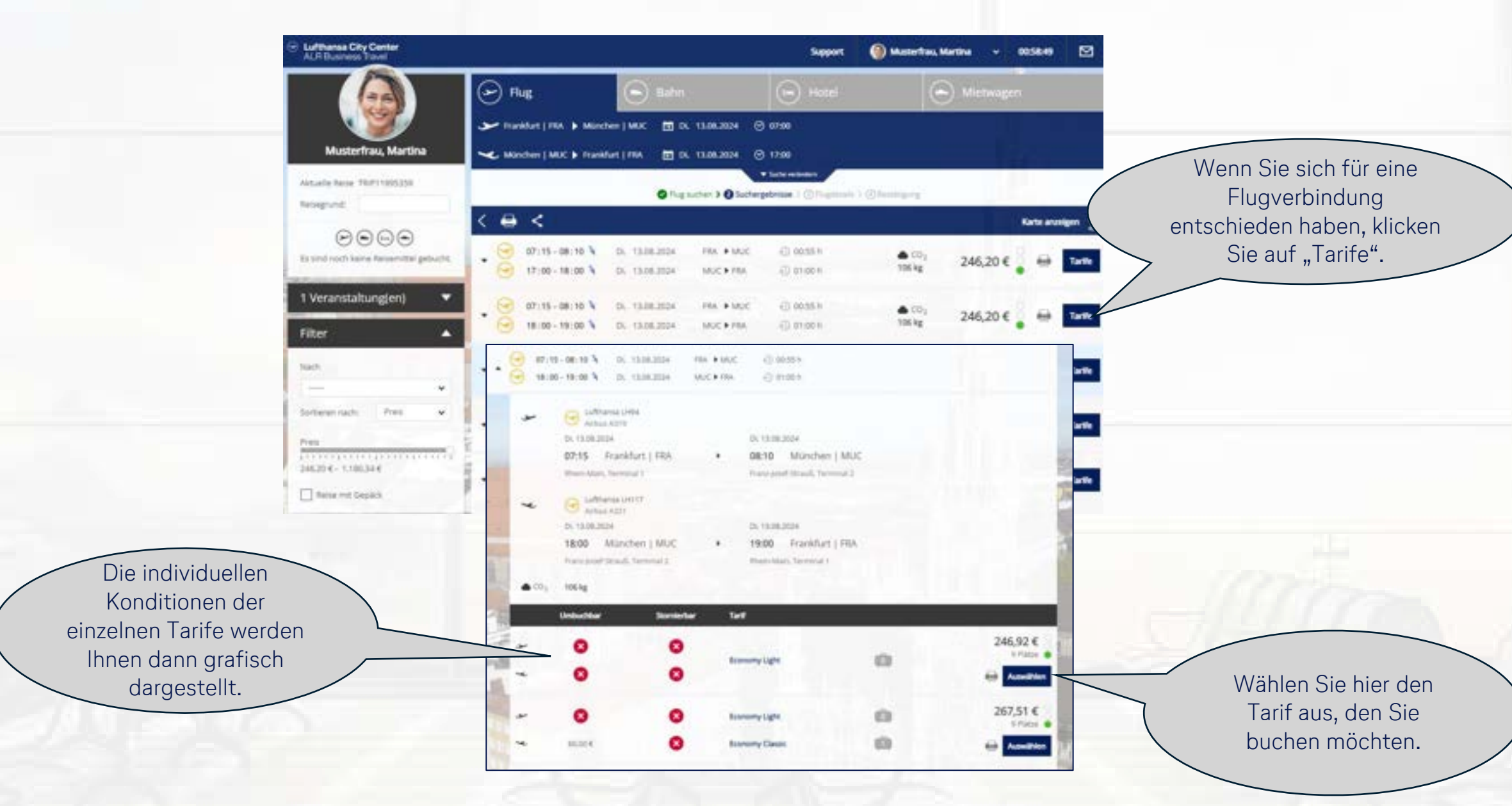

Content Content ALR Travel Group

#### **Buchungsabschluss-Seite (1/2)**

ALR Business Travel

Die Bezahlung erfolgt gemäß den mit Ihrer Firma vereinbarten Modalitäten über eine zentrale Reisestellenkarte oder über eine personenbezogene Kreditkarte. Falls beides möglich ist, können Sie hier zwischen der Firmenkreditkarte und der persönlichen Karte wählen.

Sofern für die Verarbeitung der Reisekosten Zusatzdaten in Ihrer Buchhaltung benötigt werden, können diese hier angegeben werden.

|                                                                                                    |                                                                      |                                                                                                    | Support                                                                       | ) Musterfrau, Martina 🗸      | 00:4231 🖸                                                                                                    |                                                                                                    |
|----------------------------------------------------------------------------------------------------|----------------------------------------------------------------------|----------------------------------------------------------------------------------------------------|-------------------------------------------------------------------------------|------------------------------|----------------------------------------------------------------------------------------------------|----------------------------------------------------------------------------------------------------|
| 🕞 Flug                                                                                                    | $\Theta$                                                             |                                                                                                    | Hotel                                                                         | <ul> <li>Mietwage</li> </ul> |                                                                                                    | Sie können hie                                                                                                    |
|                                                                                                    |                                                                      | Fug sucher 3 O Suchergel                                                                                                   | brisse 🕽 🛈 Flugdetails 🤉 💮                                                    | Bertangueg.                  |                                                                                                    | Sitzplatz und/oc                                                                                                    |
| <                                                                                                    |                                                                      |                                                                                                    |                                                                               |                              |                                                                                                    | Gepäck buchen (je                                                                                                    |
| ~                                                                                                    | 🛱 04. 13.08.2024 🔇                                                   | ) 00:55 h                                                                                                    |                                                                               |                              |                                                                                                    | Gebühren anfalle                                                                                                    |
| 7:15                                                                                                    | Frankfurt   FRA                                                      | Q                                                                                                    | Economy Light                                                                 |                              | Stophetz                                                                                                    |                                                                                                    |
| 10                                                                                                    | München   MUC                                                        | LHS4                                                                                                    | Economy (T)<br>Airbus A319                                                    | 0                            | Geplick                                                                                                    |                                                                                                    |
|                                                                                                    |                                                                      | Contract Test of the second                                                                                                |                                                                               |                              |                                                                                                    |                                                                                                    |
| /e.um                                                                                                    | buchbar und nicht stornierba                                         | (weitere Tarifinformatione)                                                                                                | 6                                                                             |                              |                                                                                                    |                                                                                                    |
| ~                                                                                                    | 🛱 DL 13.08.2024 💰                                                    | ) 01:00 h                                                                                                    |                                                                               |                              |                                                                                                    |                                                                                                    |
|                                                                                                    | and the second                                                       | 0                                                                                                    | Economy Light                                                                 |                              | Skeplate                                                                                                    |                                                                                                    |
| P 18:00                                                                                                    | Munchen   MUC                                                        | 0                                                                                                    | Received and APA                                                              | 100                          | and a second second sec |                                                                                                    |
| 18:00                                                                                                    | Frankfurt   FRA                                                      | LHT17                                                                                                    | Economy (T)<br>Arbus A321                                                     | 0                            | GepikA                                                                                                    |                                                                                                    |
| 18:00<br>19:00                                                                                              | Munchen   MUC<br>Frankfurt   FRA<br>buchbar und nicht storniertu     | LH117<br>Lufthare                                                                                                    | Economy (T)<br>Airbus A321                                                    | 0                            | Gepkk                                                                                                    |                                                                                                    |
| 18:00<br>19:00                                                                                              | Munchen   MUC<br>Frankfurt   FRA<br>buchbar und nicht stornertu      | LH117<br>Lufthan                                                                                                    | Economy (T)<br>Arbus A321                                                     | 0                            | Geptits                                                                                                    | Wenn in Ihrem Profil eir                                                                                                    |
| e 18:00<br>19:00<br>Vet um<br>Bezahlung                                                                     | Munchen   MUC<br>Frankfurt   FRA<br>buchbar und nicht storniertu     | UH117<br>Luftham                                                                                                    | Economy (T)<br>Arbur A321                                                     | 0                            | 64945<br>1                                                                                                    | Nenn in Ihrem Profil ein<br>/ielfliegerkarte hinterleg                                                                                   |
| e 18:00<br>19:00<br>Vet um<br>Bezahlung<br>Zahlung                                                          | Munchen   MUC<br>Frankfurt   FRA<br>buchbar und nicht stornertu      | Unit?<br>Luthan                                                                                                    | Economy (T)<br>Arbur A321<br>of<br>legerkane                                  | 0                            | 54945<br>1                                                                                                    | Wenn in Ihrem Profil eir<br>/ielfliegerkarte hinterleg<br>ist, wird diese                                                                |
| e 18:00<br>19:00<br>Is um<br>Bezahlung<br>Zahlung                                                           | Munchen   MUC<br>Frankfurt   FRA<br>buchbar und nicht stornwrtu      | Centra<br>Luthan                                                                                                    | Economy (T)<br>Arbur A321                                                     | •                            | 54945<br>                                                                                                    | Wenn in Ihrem Profil ein<br>/ielfliegerkarte hinterleg<br>ist, wird diese<br>automatisch                                                 |
| e 18:00<br>19:00<br>re um<br>Bezahlung<br>Zustung<br>Zusatzdaten                                            | Munchen   MUC<br>Frankfurt   FRA<br>buchbar und nicht stornerba      | r westers Tarifoformationer                                                                                                | Economy (f)<br>Arbur A321                                                     |                              | 50945<br>                                                                                                    | Venn in Ihrem Profil ein<br>/ielfliegerkarte hinterleg<br>ist, wird diese<br>automatisch<br>ibernommen. Ansonste<br>können Sie die Numme |
| e 18:00<br>19:00<br>Vit um<br>Bezahlung<br>Zahlung<br>Zusatzdaten<br>Bitte tragen Sie d<br>Kostenstellerwen | Munchen   MUC<br>Frankfurt   FRA<br>buchbar und nicht stornverbu<br> | UHITT<br>Lufthan<br>Meeters Tarifoformationer<br>Lufthan<br>Meeters Tarifoformationer<br>Veeta<br>abweichenden Zusatodaten | Economy (f)<br>Arbus A321<br>Bi<br>legerkarte<br>ern. Falls Sie diese moht wo | e                            | 54945<br>                                                                                                    | Wenn in Ihrem Profil ein<br>/ielfliegerkarte hinterleg<br>ist, wird diese<br>automatisch<br>ibernommen. Ansonste<br>können Sie die Numme |

#### Buchungsabschluss-Seite (2/2)

Hier können Sie festlegen, ob und wie die Airline bei Flugunregelmäßigkeiten und Pre-Travel Informationen mit Ihnen in Kontakt treten darf.

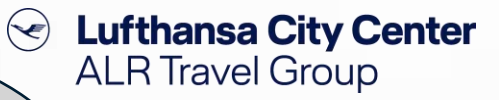

Aktuelle Reise TRP11998073 Reisegrund

Musterfrau, Martina

Kontaktdetails

in Informationen) erreichen kann:

Sie finden hier die Gepäckbestimmungen der Airline zu dem ausgewählten Tarif.

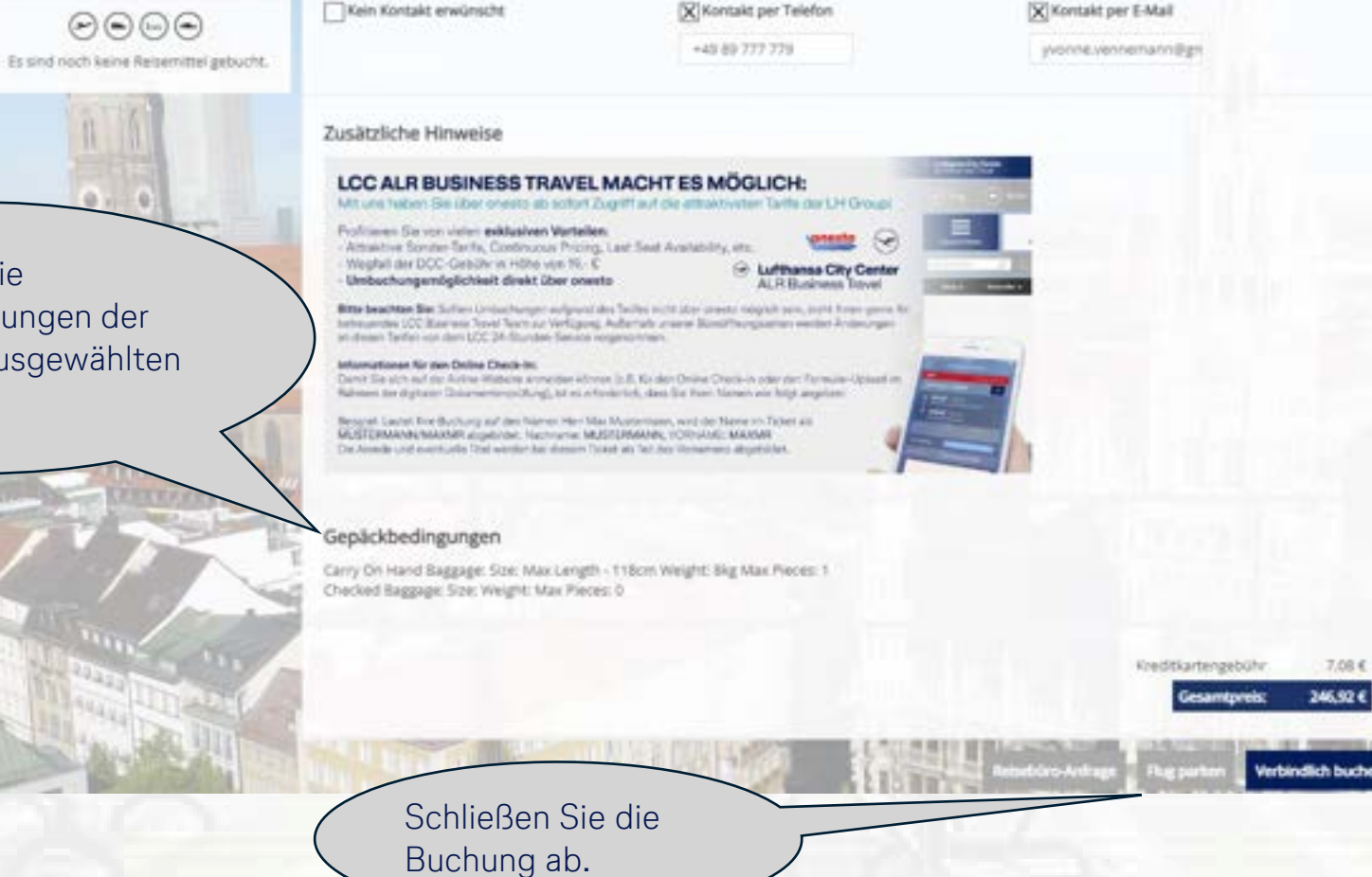

Ette wählen Sie, wie die Fluggeseitschaft den Retrenden im Fall einer Unnegelmäßigkeit (wie z.B. Flugslanänderungen) und für Flight Services (wie z.B. Check-

#### Sie haben 3 Optionen zum Buchungsabschluss:

- ➤ Verbindlich buchen → das elektronische Ticket wird sofort erstellt.
- ≻ Flug parken → Setzen Sie eine unverbindliche Option auf Ihren Wunschflug
- Reisebüro-Anfrage → Bei komplexeren Anfragen und für spezielle Anforderungen können Sie mit dieser Funktion Ihr Business Travel Team kontaktieren.

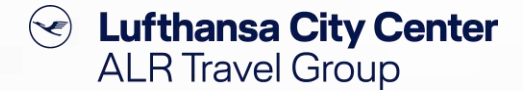

#### Die "Parken" Funktion – unverbindliche Flugreservierung

- Optionieren Sie Ihren Wunschflug am Tag der Buchung kostenlos & unverbindlich.
- Um die Option verbindlich zu buchen, gehen Sie in den Vorgang und geben die Reservierung zur Ticketausstellung frei.
- Sofern die Bestätigung der Option bis 16 Uhr nicht vorgenommen wurde, erhält der Besteller eine Emailbenachrichtigung als Erinnerung.
- Sofern Sie die Flugoption nicht innerhalb der Öffnungszeiten Ihres Business Travel Teams bestätigen, wird
   die Reservierung kostenfrei und automatisch storniert.

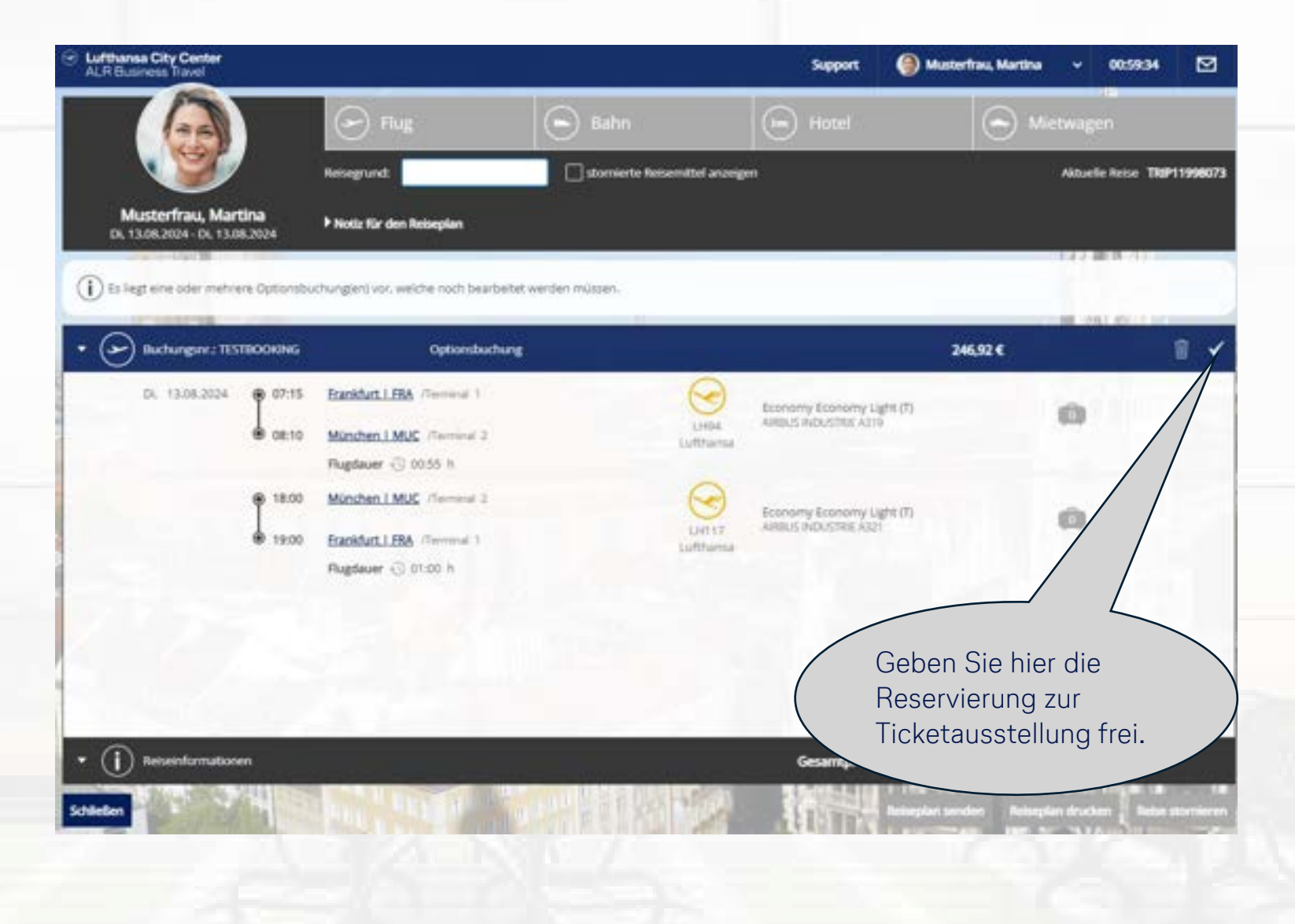

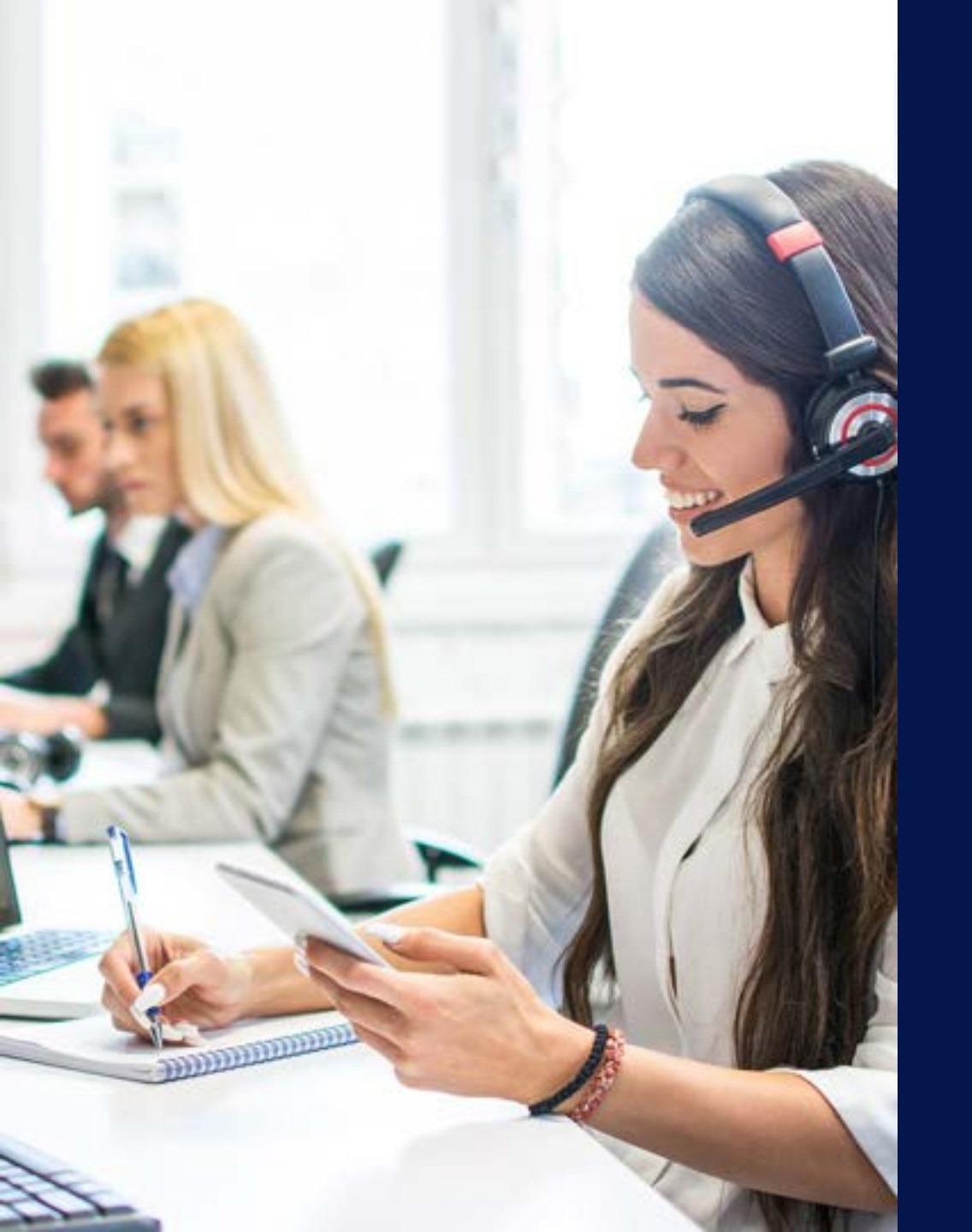

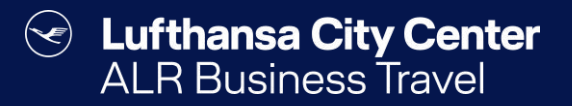

## Kontakt

### Content Content ALR Travel Group

#### Kontakt

# Haben Sie Fragen oder Anregungen rund um onesto?

Das Online Solutions Team steht Ihnen gerne zur Verfügung.

- **%** +49 89 286611 600
- ✓ <u>onlinesolutions@lcc-alr.de</u>

#### **Die Abteilung Online Solutions**

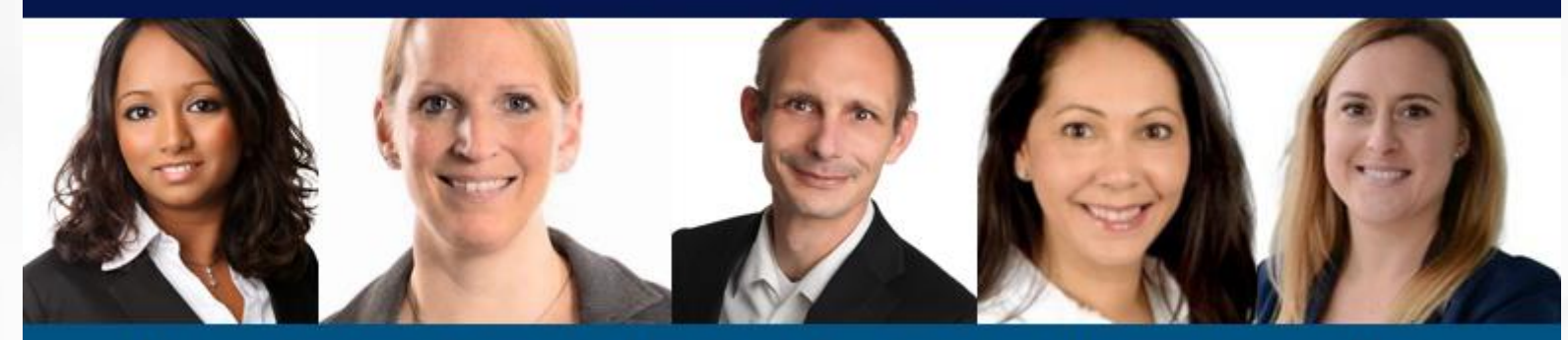

Melanie Englisch, Simone Hobler, Frank Raisch, Intissar Hummel, Annika Blank